## Requiring Clients to Opt In to Marketing Emails

You may want or need to offer clients the ability to opt in and out of the marketing emails that you send.

Users can opt in when they check out using the Client Area order form:

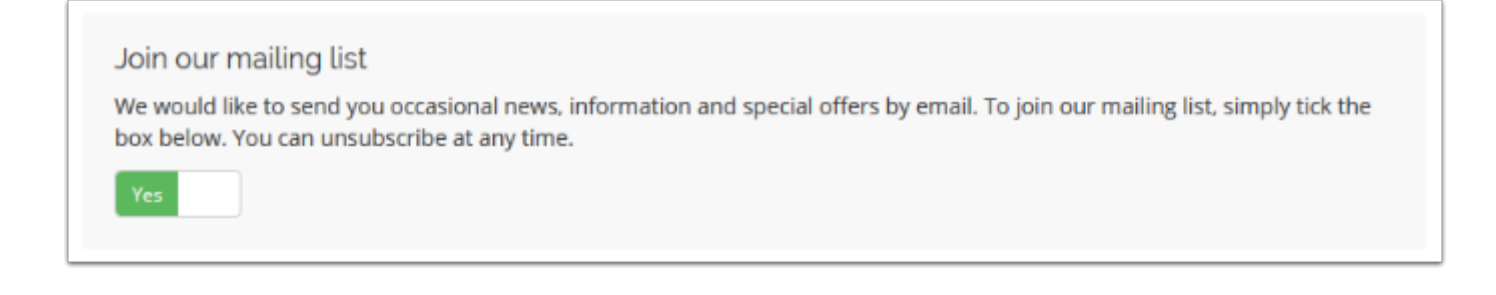

## **Require Clients to Opt In**

To configure this:

1. Go to the **Other** tab at **Configuration > System Settings > General Settings**.

2. Check or uncheck **Marketing Emails** to enable or disable the ability to configure a requirement.

## 3. For Require User Opt-In:

- Select *Enabled* to configure the opt-in toggle to default to *No*, which requires the user to select *Yes* to opt in.
- Select *Disabled* to configure it to default to *Yes*, which will opt the user in unless they manually select *No*.

| General                                                                        | General Settings                                                                                                    |                          |                                                                                                    |      |         |          |        |            |          |        | G Help |  |
|--------------------------------------------------------------------------------|----------------------------------------------------------------------------------------------------|--------------------------|----------------------------------------------------------------------------------------------------|------|---------|----------|--------|------------|----------|--------|--------|--|
| General                                                                        | Localisation                                                                                                    | Ordering                 | Domains                                                                                                    | Mail | Support | Invoices | Credit | Affiliates | Security | Social | Other  |  |
| Marketing Emails Z Tick to enable marketing email opt-in/opt-out functionality |                                                                                                    |                          |                                                                                                    |      |         |          |        |            |          |        |        |  |
|                                                                                | Require User Opt-In C Enabled - Require users to opt-in to marketing emails C Disabled - Default to opt-in and allow users to unchee ox to opt-out |                          |                                                                                                    |      |         |          |        |            |          |        |        |  |
|                                                                                | Marketing Err<br>M                                                                                                    | nail Opt-In<br>Messaging | We would like to send you occasional news, information and special offers by email. To join our mailing list, simply tick the box below. You can unsubscribe at any time. |      |         |          |        |            |          |        |        |  |

4. Click Save Changes.

## Sending Marketing Emails

When sending a marketing email, make certain to select **Marketing Email?** at **Utilities > Email Campaigns** or, prior to WHMCS 8.0, **Clients > Mass Mail**.

| Attachments      | Choose File No file chosen                                                 |  |  |  |  |  |  |  |  |  |
|------------------|----------------------------------------------------------------------------|--|--|--|--|--|--|--|--|--|
| Marketing Email? | Don't send this email to clients who have opted out of marketing emails    |  |  |  |  |  |  |  |  |  |
| Save Message     | Tick to save and enter save name:                                          |  |  |  |  |  |  |  |  |  |
| Start Date/Time  | in 07/15/2020 11:00 The date/time that scheduled sending should start from |  |  |  |  |  |  |  |  |  |

Users can change their marketing email preferences at any time using their profile page in the Client Area. Admins can change it in the user's profile in the Admin Area.